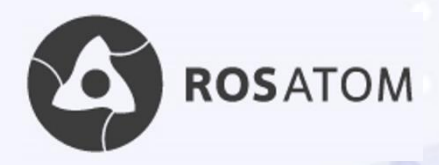

# **HOW TO APPLY**

# for scholarship **TO STUDY IN RUSSIA**

# **GUIDE FOR APPLICANTS 2021/22**

**Degree programs in nuclear** and related fields

**MEPhl** National Research Nuclear University MEPhI

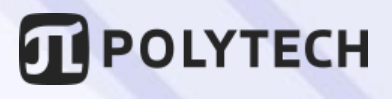

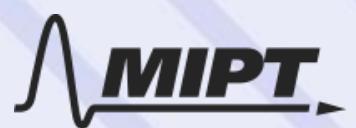

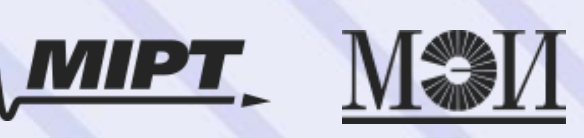

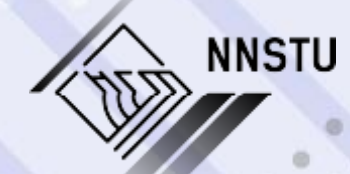

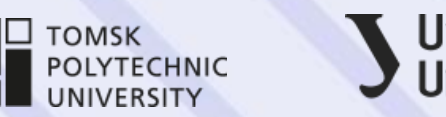

Ural Federal University

# CONTENTS

| I. Website for application                     | 3  |
|------------------------------------------------|----|
| II. Personal area                              | 4  |
| 2.1. Signing up                                | 4  |
| 2.2. Logging in                                | 5  |
| III. Application                               |    |
| <b>3.1.</b> Worksheet filling                  | 7  |
| <b>3.2.</b> Statement filling                  | 10 |
| 3.3. Documents attachment                      | 13 |
| <b>3.4.</b> Sending a request for verification | 15 |

#### I. Website for application

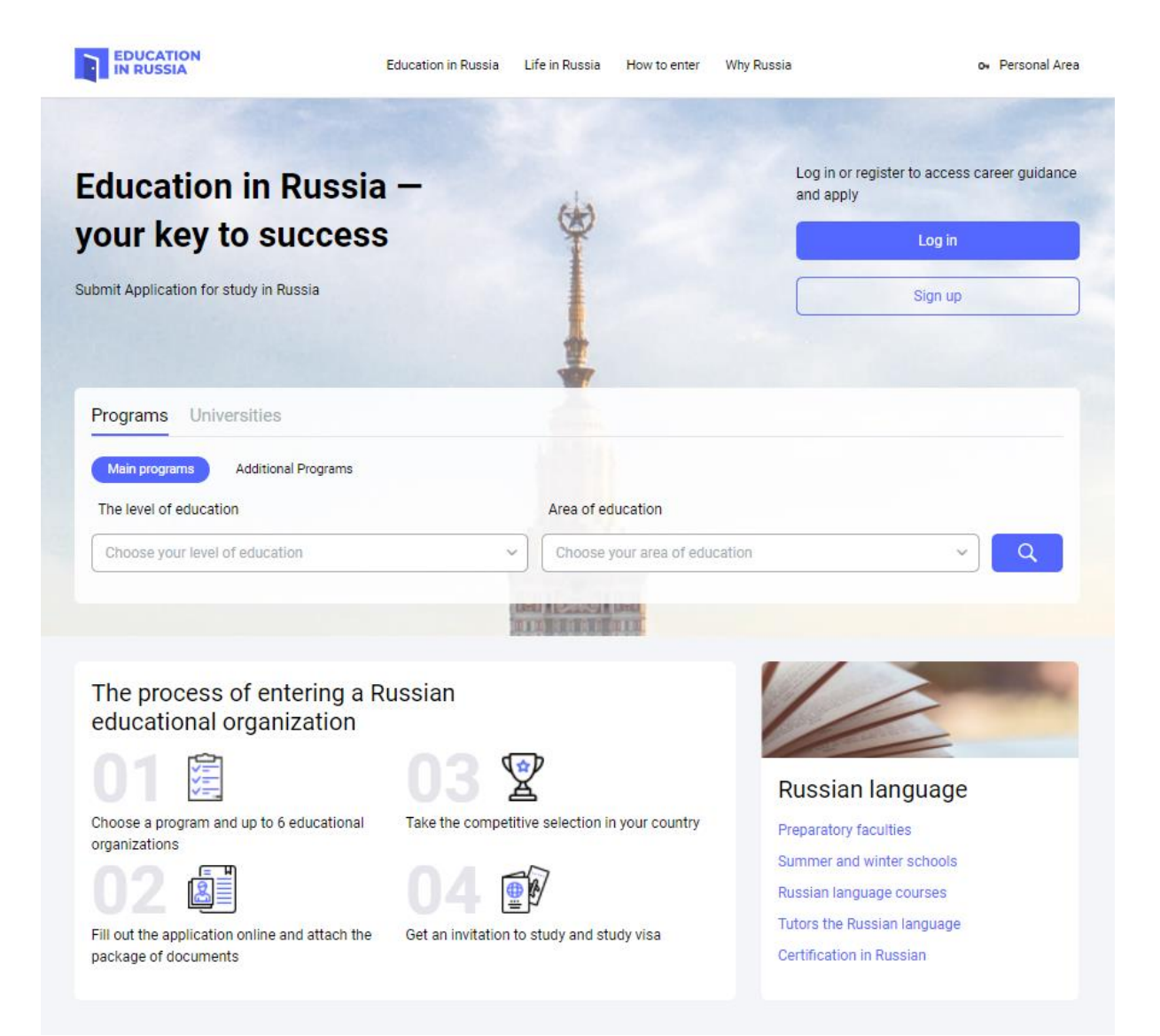

Fig. 1. Main page of the website https://education-in-russia.com

To apply for scholarship, visit

# https://education-in-russia.com/

This is the official site for the selection of foreign citizens to study in Russia on governmental scholarships in 2021/2022 academic year.

Available languages: Russian English

Operated by: ROSSOTRUDNICHESTVO

Federal Agency for the Commonwealth of Independent States Affairs, Compatriots Living Abroad, and International Humanitarian Cooperation

# II. Personal area2.1. Signing up

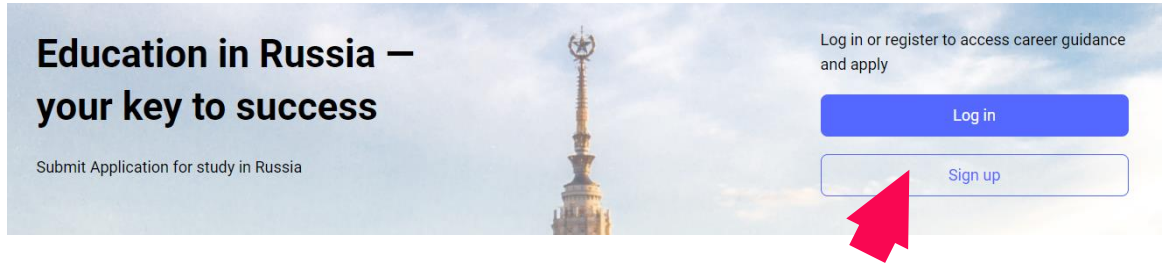

Fig. 2

|                                                                                                    | Registration                                                          |   |
|----------------------------------------------------------------------------------------------------|-----------------------------------------------------------------------|---|
| Registration via Gos                                                                                        | uslugi                                                                |   |
| E.yru                                                                                                    |                                                                       |   |
| Last name                                                                                                   |                                                                       |   |
| Sample                                                                                                    |                                                                       |   |
| First name                                                                                                  |                                                                       |   |
| Name                                                                                                    |                                                                       |   |
| Country                                                                                                    |                                                                       |   |
| Cuba                                                                                                    |                                                                       | ~ |
| Email                                                                                                    |                                                                       |   |
| studynuclear@gma                                                                                            | ail.com                                                               |   |
| Password                                                                                                    |                                                                       |   |
|                                                                                                    |                                                                       |   |
|                                                                                                    |                                                                       |   |
| Password confirmat                                                                                          | tion                                                                  |   |
| Password confirmat                                                                                          | tion                                                                  |   |
| Password confirmat                                                                                          | Listen to code                                                        |   |
| Another code<br>Another code                                                                                | Listen to code                                                        |   |
| Password confirmat  Inter code  Another code  Ref1503 I agree to the proc I agree to the use of             | Listen to code<br>essing of my personal data<br>of cookies            |   |
| Password confirmat<br>inter code<br>3661503<br>Another code<br>861503<br>I agree to the proc                | tion  Listen to code  essing of my personal data of cookles  Register |   |
| Password confirmat<br>Enter code<br>Another code<br>861503<br>1 agree to the proce<br>1 agree to the use of | tion  Listen to code  essing of my personal data of cookies  Register |   |

Fig. 3

Choose "Sign up" on the main page (Fig. 2).

Complete all fields and submit **Registration** form (click "**Register**") (Fig. 3). You should agree to processing of your personal data and the use of cookies (tick the corresponding boxes).

Receive activation link to your email address and confirm your address. Now you can start using your personal account.

#### 2.2. Logging in

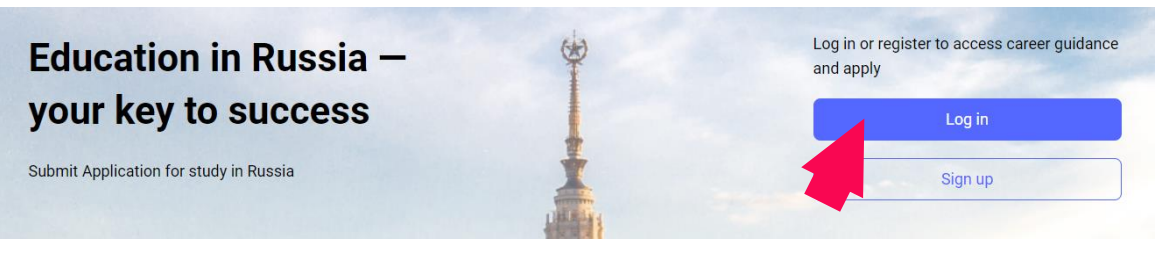

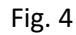

| Sign in                         |                 |
|---------------------------------|-----------------|
| Authorization via Gosuslugi     |                 |
| (Egy)                           |                 |
| Email                           |                 |
| studynuclear@gmail.com          |                 |
| Password                        |                 |
|                                 |                 |
| Remember Me                     | Forgot password |
| Sign in                         |                 |
| Don't have an account? Register |                 |
|                                 |                 |

Fig. 5

Choose "Log in" on the main page (Fig. 4).

**Sign in** using your email and password (Fig. 5). Tick the box "**Remember me**" if you want to sign in automatically.

Follow the instructions if you forgot your password.

## **III. Application**

|                        |                        |                    |                |            | Help 😫 | 😫 English 🗸 |
|------------------------|------------------------|--------------------|----------------|------------|--------|-------------|
| EDUCATION<br>IN RUSSIA | Education in Russia Li | ife in Russia I    | How to enter   | Why Russia | æ      | Sample N. 👻 |
| Notifications          | My oppl                | iontion            |                |            |        |             |
| Favourite              | iviy appi              |                    |                |            |        |             |
| ☆ Choises              | PDF Instructions       | for working with t | he application |            |        |             |
| 런 Calendar             |                        |                    |                |            |        |             |
| Profile                | Archived application   | ons                |                |            |        |             |
| My applications        |                        |                    |                |            |        |             |
| Screening tests        |                        |                    |                |            |        |             |
| Appeals                |                        |                    |                |            |        |             |
| - Logout               |                        |                    |                |            |        |             |

Fig. 6

Click "Create new application" in your personal menu (Fig. 6).

The application consists of four main parts / stages: Worksheet filling

Statement filling Documents attachment Sending a request for verification

# 3.1. Worksheet filling

|                 | Help 🚟 English 🗸                                                                            |
|-----------------|---------------------------------------------------------------------------------------------|
|                 | Education in Russia Life in Russia How to enter Why Russia Sample N. 🗸                      |
| Notifications   |                                                                                             |
|                 | Worksheet filling Statement filling Documents attachment Sending a request for verification |
| ☆ Choises       | Workshoot                                                                                   |
| 🗂 Calendar      | Worksheet                                                                                   |
|                 |                                                                                             |
| Profile         |                                                                                             |
| My applications |                                                                                             |
| Appeolo         |                                                                                             |
| Appears         | Personal data                                                                               |
| 🗧 Logout        | Surname, in Latin letters (in accordance with the passport)*                                |
|                 | Sample                                                                                      |
|                 | Surname, Cyrillic in Russian transcription                                                  |
|                 | Сэмпл                                                                                       |
|                 | Name(s), in Latin letters (in accordance with passport)*                                    |
|                 | Name                                                                                        |
|                 | Name (s), Cyrillic in Russian transcription                                                 |
|                 | Нэйм                                                                                        |
|                 | Patronymic (if any), Cyrillic in Russian transcription                                      |
|                 | ИВАНОВИЧ                                                                                    |
|                 | Place of birth (according to passport)*                                                     |
|                 | Havana                                                                                      |
|                 | Birthdate*                                                                                  |
|                 | 01.01.2000                                                                                  |
|                 | Gender*                                                                                     |
|                 | Male ~                                                                                      |
|                 | Family status*                                                                              |
|                 | Single                                                                                      |
|                 | Compatriot status (only for citizens of the Russian Federation) 🕤                           |
|                 | l'm a refugee                                                                               |
|                 | I am a stateless person                                                                     |
|                 |                                                                                             |

Fig. 7 (beginning)

Citizenship (place of permanent residence)\* 🧿

Cuba ~

+ Add – Delete

#### Visa information

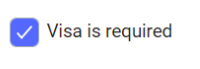

Place of receipt

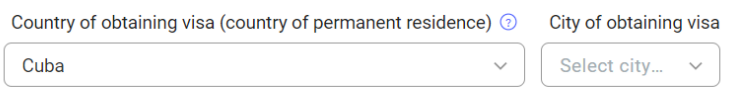

Visa is not required

#### Candidate passport data

| Passport number*       |               |   |
|------------------------|---------------|---|
| 12345678               |               |   |
| Date of issue*         |               |   |
| 01.02.2021             |               |   |
| Valid until*           |               |   |
| 01.02.2031             |               |   |
| Address                |               |   |
| Country*               |               |   |
| Cuba                   |               | ~ |
| Postcode*              |               |   |
| 123456                 |               |   |
| Province / State / Re  | gion*         |   |
| Capital                |               |   |
| City / Locality*       |               |   |
| Havana                 |               |   |
| Street, house, buildin | g, apartment* |   |
| Apt 1, 1 Key street    |               |   |
| Education info         | ormation      |   |

Level of education received or existing\*

Secondary general education ~

Name of the graduated educational institution\*

N University

Fig. 7 (continued)

| Country*                 |   |
|--------------------------|---|
| Cuba                     | ~ |
| City*                    |   |
| Havana                   |   |
| Street, house, building* |   |
| 1 White street           |   |
| Year of ending*          |   |
| 2021                     |   |

#### **Candidate contacts**

| Email address*         |
|------------------------|
| studynuclear@gmail.com |
| Mobile phone number*   |
| +531111111             |

#### Contacts of the representatives

| Relation degree*                            |      |
|---------------------------------------------|------|
| Mother                                      | ~    |
| Last name*                                  |      |
| Sample                                      |      |
| First name*                                 |      |
| Name Name                                   |      |
| Patronymic                                  |      |
| Enter patronymic                            |      |
| Mobile phone number*                        |      |
| +5322222222                                 |      |
| Email address*                              |      |
| hello@gmail.com                             |      |
| Stateless person                            |      |
| Citizenship (place of permanent residence)* |      |
| Cuba                                        | ×    |
| Birthdate*                                  |      |
| 01.01.1980                                  |      |
| + Add representative                        |      |
| Cancel Save                                 | Next |
| Fig. 7 (end)                                |      |
|                                             | 7    |

Fill in the worksheet as shown in the example (Fig. 7).

Add your photo. If you cannot write in Russian, ignore the corresponding fields (such as Name, Surname in Russian transcription).

# 3.2. Statement filling

|                        |                     |                     |                   |                          | Help             | ∺ English 🗸 |
|------------------------|---------------------|---------------------|-------------------|--------------------------|------------------|-------------|
| EDUCATION<br>IN RUSSIA | Education in Russia | Life in Russia      | How to enter      | Why Russia               |                  | Sample N. 👻 |
|                        |                     |                     |                   |                          |                  |             |
| Notifications          | Worksheet filling   | Statement filling   | Documents attachr | nent Sending a request f | for verification |             |
| ♥ Favourite            |                     |                     |                   |                          |                  |             |
| ☆ Choises              | State               | ment                |                   |                          |                  |             |
| 런 Calendar             |                     |                     |                   |                          |                  |             |
| Profile                | Educat              | tion progr          | am                |                          |                  |             |
| My applications        | Education for       | orm*                |                   |                          |                  |             |
| Screening tests        | Full-time           |                     |                   | ~                        |                  |             |
| Appeals                | Education le        | evel*               |                   |                          |                  |             |
| <∃ Logout              | Master's d          | legree              |                   | ~                        |                  |             |
|                        | Direction of        | training (specialty | , profession)*    |                          |                  |             |
|                        | 14.04.02 N          | Nuclear physics an  | d technology      | ~                        |                  |             |
|                        |                     | Fig. 8              |                   |                          |                  |             |

To apply for scholarship in nuclear and related majors, chose the following in the above fields (Fig. 8):

#### Education form: Full-time

| Education level      | Direction of training                                                                       |
|----------------------|---------------------------------------------------------------------------------------------|
| Bachelor's Degree    | 14.03.01 Nuclear power engineering and thermal physics                                      |
|                      | 14.03.02 Nuclear physics and technology                                                     |
|                      | 03.03.01 Applied mathematics and physics                                                    |
|                      | 03.03.02 Physics                                                                            |
|                      | 12.03.04 Biotechnical systems and technologies                                              |
|                      | 13.03.01 Heat power engineering and heat engineering                                        |
|                      | 13.03.02 Electric power and electrical engineering                                          |
|                      | 13.03.03 Power engineering                                                                  |
|                      | 18.03.01 Chemical technology                                                                |
|                      | 22.03.01 Materials science and materials technology                                         |
| Specialist Degree    | 14.05.01 Nuclear reactors and materials                                                     |
|                      | 14.05.02 Nuclear power plants: design, operation and engineering                            |
|                      | 14.05.04 Electronics and automation of physical installations                               |
|                      | 18.05.02 Chemical technology of materials of modern energy                                  |
| Master's Degree      | 14.04.01 Nuclear power engineering and thermal physics                                      |
|                      | 14.04.02 Nuclear physics and technology                                                     |
|                      | 03.04.01 Applied mathematics and physics                                                    |
|                      | 03.04.02 Physics                                                                            |
|                      | 12.04.04 Biotechnical systems and technologies                                              |
|                      | 13.04.01 Heat power engineering and heat engineering                                        |
|                      | 13.04.02 Electric power and electrical engineering                                          |
|                      | 13.04.03 Power engineering                                                                  |
|                      | 18.04.01 Chemical Technology                                                                |
|                      | 22.04.01 Materials science and materials technology                                         |
| Postgraduate studies | If you apply for postgraduate studies, contact your academic adviser to make decision about |
|                      | the training direction                                                                      |

## **University list**

| i | Indicate the universities in the order of your preference, where in the first place is the university<br>where you would like to study first, and in the sixth place is the university where you would like to<br>study last. This order will be taken into account in your distribution. It is allowed to choose no<br>more than two universities in Moscow, no more than two universities in St. Petersburg and no<br>more than three universities in one federal district | ) |
|---|----------------------------------------------------------------------------------------------------|---|
| 1 | National Research Nuclear University MEPhI v                                                                                                    | = |
| 2 | National Research Tomsk Polytechnic University 🗸                                                                                                    |   |
| 3 | Ural Federal University ~                                                                                                    | = |
| 4 | Moscow Institute of Physics and Technology (N. $$                                                                                                    |   |
| 5 | Select University name                                                                                                    |   |
| 6 | Select University name                                                                                                    | ≡ |

Fig 9

Choose the universities training students in nuclear and related majors:

- National Research University MEPhI (Moscow)
- Moscow Institute of Physics and Technology (National Research University) (Moscow)
- National Research University "Moscow Power Engineering Institute" (Moscow)
- Nizhny Novgorod State Technical University n.a. R.E. Alekseev (Nizhny Novgorod)
- Peter the Great St. Petersburg Polytechnic University (St. Petersburg)
- National Research Tomsk Polytechnic University (Tomsk)
- Ural Federal University (Ekaterinburg)

#### Language proficiency 💿

| Englieb          |                                                                                                    |
|------------------|----------------------------------------------------------------------------------------------------|
| English          |                                                                                                    |
| + Add            | - Delete                                                                                                    |
| Need             | to study at the preparatory department (faculty)                                                                                                   |
| Dlymp            | iads                                                                                                    |
| i                | It is recommended to enter data on Olympiads for the last 2 years                                                                                  |
| Global S         | cholarship Competition ~                                                                                                    |
| 2nd plac         | e ~ 2020                                                                                                    |
| Sele             | No file selected                                                                                                    |
| + Add            | - Delete                                                                                                    |
| Dlymp            | iads (regional, local and others)                                                                                                    |
| i                | It is recommended to enter data on Olympiads for the last 2 years                                                                                  |
| Sports           | achievements                                                                                                    |
| i                | It is recommended to enter data on Sports achievements for the last 2 years                                                                        |
| + Add            |                                                                                                    |
| Other            | data                                                                                                    |
| Portfolio        |                                                                                                    |
| Enter po         | rtfolio link                                                                                                    |
| Add you          | r plans after graduation                                                                                                    |
| Add add          | itional information about your achievements in different fields                                                                                    |
| If I do<br>propo | not pass the competitive selection for a state scholarship, I am ready to consider<br>sals for obtaining an education with payment of tuition fees |
| Can              | cel Save Next                                                                                                    |
|                  |                                                                                                    |
|                  | Fig 10                                                                                                    |

Complete your Statement as shown on the example (Fig 8-10).

Click "Save" and "Next"

### 3.3. Documents attachment

|                                                                                                    | Worksheet filling Statement filling <b>Documents attachment</b> Sending a request for verification                                                        |               |
|----------------------------------------------------------------------------------------------------|----------------------------------------------------------------------------------------------------|---------------|
|                                                                                                    | Documents                                                                                                    |               |
| Upload the passport with which you plan to enter<br>Russia. The passport should expire no earlier than one<br>and a half years after entering Russia                                                                                                    | i Available file extensions: .jpeg, .jpg, .png, .pdf<br>The size of one file should not exceed 10 Mb<br>All files combined must not weigh more than 60 Mb |               |
|                                                                                                    | Documents for participation in the first stage of s                                                                                                    | election      |
| You need to upload a document with the most                                                                                                    | Passport ③<br>Scanned copy of the original document                                                                                                    | + Upload file |
| significant educational level. If the document on<br>education has not yet been received, then you should<br>download the report card or transcript of progress, or<br>academic transcript. Uploading a notarized translation<br>will be required if you are selected to study in the | Education document ③<br>Scanned copy of the original document                                                                                             | + Upload file |
| Russian Federation                                                                                                    | Russian and / or English essay ③                                                                                                    | + Upload file |
| This document is needed if you are applying for<br>postgraduate (adjunct) programs. The topic of the<br>abstract must correspond to the direction selected<br>within the application                                                                                                  |                                                                                                    |               |
| Medical certificate of the established form about the                                                                                                    | Documents for participation in the second stage of selection                                                                                              | of            |
| absence of contraindications for studying in Russia<br>A medical certificate can be issued in your country. The<br>main thing is that it is valid in Russia (translated and<br>certified) and meets the requirements of your university.                                              | Selection test results document<br>Scanned copy of the original document                                                                                  | + Upload file |
| In some cases, the certificates provided when applying<br>for a study visa may be suitable. Also, a certificate can<br>be made upon arrival in the Russian Federation (form<br>086). For details, check with the international<br>departments of universities                         | Medical certificate ⑦<br>Scanned copy of the original document                                                                                            | + Upload file |
|                                                                                                    | Passport (?)                                                                                                    | + Upload file |
| A medical certificate of the established sample on the<br>absence of contraindications for studying in Russia<br>with a note on the results of an HIV test (or a medical<br>certificate)                                                                                              | Education document ③<br>Scanned copy of a notarized translation                                                                                           | + Upload file |
|                                                                                                    | <ul> <li>Certificate of absence of HIV ③</li> <li>Scanned copy of the original document</li> </ul>                                                        | + Upload file |

#### Fig. 11

Upload the files in accordance with the instruction given above (Fig. 11).

At the moment of applcation you need to upload Documents for participation in the first stage of selection and Recommended documents (if any)

| USSR citizenship, citizenship or lack thereof at the time of presentation - for persons who were USSR citizens                                                                                                    |                                                                                                    |               |
|----------------------------------------------------------------------------------------------------|----------------------------------------------------------------------------------------------------|---------------|
| Residence in the past on the territory of the Russian<br>state, the Russian republic, the RSFSR, the USSR or the<br>Russian Federation, the corresponding citizenship when<br>leaving this territory and the citizenship or lack thereof<br>at the time of presentation - for immigrants (emigrants) | Recommended documents                                                                                                    |               |
| Relationship in a straight ascending line with the<br>indicated persons - for the descendants of compatriots                                                                                                    | Documents confirming the status of a compatriot ③                                                                                                    | + Upload file |
| Accommodation abroad - for all specified persons                                                                                                    | Scanned copy of the original document                                                                                                    |               |
| Download the certificate of the Russian system of certification testing in Russian as a foreign language                                                                                                    | Documents confirming knowledge of the Russian language ③<br>Scanned copy of the original document                                                                                                    | + Upload file |
| (TRKI) of the First certification level (TRKI-1) and higher                                                                                                    | Other documents ③                                                                                                    | + Upload file |
| In this category you can upload documents about<br>sports achievements or achievements in other areas, as<br>well as documents that did not fall into any of the                                                                                                    | Scanned copy of the original document                                                                                                    | L Unload file |
| categories                                                                                                    | Scanned copy of the original document                                                                                                    | + Opload life |
|                                                                                                    | List of publications ③                                                                                                    | + Upload file |
| This document is needed if you are applying for<br>postgraduate (adjunct) programs. This is a letter from<br>teachers or others describing the student's academic<br>potential and personality traits. To receive such a letter,<br>contact your educational organization.                           | This document is needed if you are applying for<br>postgraduate (adjunct) programs. The subject of<br>publications must correspond to the direction chosen<br>within the framework of the application |               |

Fig. 12

Upload the Recommended documents (Fig. 12).

If you have any documents you can upload in this section, do it at the moment of application

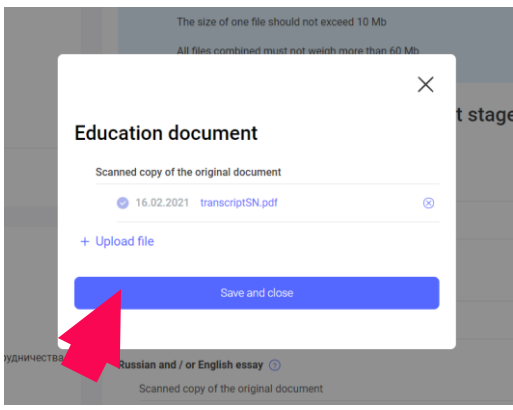

Fig. 13

If your document is uploaded correctly, you will see this sign. Click "Save and close"

## 3.4. Sending a request for verification

| 1 | Worksheet filling                  | Statement filling                                                        | Documents attachment                                            | Sending a request for verification                                       |  |  |
|---|------------------------------------|--------------------------------------------------------------------------|-----------------------------------------------------------------|--------------------------------------------------------------------------|--|--|
|   | Application                        |                                                                          |                                                                 |                                                                          |  |  |
|   | i A<br>P<br>a                      | application deadline<br>frint the application,<br>nd send it for verific | in your country: 20.01.20<br>check it, put your signat<br>ation | 121 – 20.02.2021.<br>Jire, then upload a scanned copy of the application |  |  |
|   | nmed copy of the original document |                                                                          |                                                                 |                                                                          |  |  |
|   | Bac                                | k s                                                                      | end application                                                 |                                                                          |  |  |

Fig. 14

If you filled in all necessary fields and uploaded all necessary documents, you can finish your application.

Click "Print application", sign your application, scan your signed application.

| Worksheet fil       | ing Statement filling                                                     | Documents attachment                                               | Sending a request for verification                           |           |
|---------------------|---------------------------------------------------------------------------|--------------------------------------------------------------------|--------------------------------------------------------------|-----------|
| Application         |                                                                           |                                                                    |                                                              |           |
| i                   | Application deadline<br>Print the application,<br>and send it for verific | in your country: 20.01.202<br>check it, put your signatur<br>ation | 1 – 20.02.2021.<br>e, then upload a scanned copy of the appl | ication   |
| Pri                 | int application                                                           | umant @                                                            |                                                              |           |
| Scalified C 36.02.3 | 2021 APPLICATION s                                                        | igned.pdf                                                          |                                                              | $\otimes$ |
| E                   | Back                                                                      | end application                                                    |                                                              |           |
| Fig. 15             |                                                                           |                                                                    |                                                              |           |

Upload your scanned signed application (Click "Scanned copy of the original document") Then click "Send application".

| Notifications         | My applications                                   |                            | + Create new application |  |
|-----------------------|---------------------------------------------------|----------------------------|--------------------------|--|
| Favourite     Choises | and Instructions for working with the application |                            |                          |  |
| Calendar Profile      | Archived applications                             |                            |                          |  |
| My applications       | CUB-10029/21                                      |                            | Under review by RZU      |  |
| Screening tests       | Application deadline                              | 20.01.2021 - 20.02.2021    |                          |  |
| Appeals               | Education level                                   | Master's degree            |                          |  |
| Handling              | Direction of training (specialty, profession)     | 14.04.02 Nuclear physics a | nd technology            |  |
| - Logout              | Education form                                    | Free 2                     |                          |  |
|                       | Selection stage                                   |                            |                          |  |
| SULLAN HALE           | Go to application                                 |                            |                          |  |

Fig. 16

Your application was sent to the scholarship operator in your country. You will get a **Notification** about its status.